# Configuring a RAID Set (AMD X670/B650 Series)

| RAID Levels                                         | 2 |
|-----------------------------------------------------|---|
| I-1 Configuring SATA Controllers                    | 2 |
| A. Installing SATA hard drive(s) in your computer   | 2 |
| B. Configuring SATA controller mode in BIOS Setup   | 3 |
| C. UEFI RAID Configuration                          | 3 |
| I-2 Installing the RAID Driver and Operating System | 7 |
| A. Installing the Operating System                  | 7 |
| B. Rebuilding an Array                              | 8 |

# **RAID Levels**

|                                     | RAID 0                                                   | RAID 1                     | RAID 10                                                      |
|-------------------------------------|----------------------------------------------------------|----------------------------|--------------------------------------------------------------|
| Minimum<br>Number of Hard<br>Drives | ≥2                                                       | 2                          | 4                                                            |
| Array Capacity                      | Number of hard<br>drives * Size of the<br>smallest drive | Size of the smallest drive | (Number of hard<br>drives/2) * Size of the<br>smallest drive |
| Fault Tolerance                     | No                                                       | Yes                        | Yes                                                          |

#### To configure SATA hard drive(s), follow the steps below:

- A. Install hard drive(s) in your computer.
- B. Configure SATA controller mode in BIOS Setup.
- C. Configure a RAID array in RAID BIOS (Note 1)
- D. Install the RAID driver and operating system

#### Before you begin

- SATA hard drives or SSDs. (Note 2) To ensure optimal performance, it is recommended that you use two hard
  drives with identical model and capacity. (Note 3)
- A Windows setup disc.
- An Internet connected computer.
- A USB thumb drive.

# 1-1 Configuring SATA Controllers

### A. Installing SATA hard drive(s) in your computer

Install the hard drives/SSDs in the SATA/M.2 connectors on the motherboard. Then connect the power connectors from your power supply to the hard drives.

- (Note 1) Skip this step if you do not want to create RAID array on the SATA controller.
- (Note 2) An M.2 PCIe SSD cannot be used to set up a RAID set either with an M.2 SATA SSD or a SATA hard drive.
- (Note 3) Refer to the "Internal Connectors" section of the user's manual for the installation notices for the M.2, and SATA connectors.

# B. Configuring SATA controller mode in BIOS Setup

Make sure to configure the SATA controller mode correctly in system BIOS Setup. Step:

Turn on your computer and press <Delete> to enter BIOS Setup during the POST (Power-On Self-Test). Under Settings\IO Ports, set SATA Configuration\SATA Mode to RAID (Figure 1). Then save the settings and restart your computer. (If you want to use NVMe PCIe SSDs to configure RAID, make sure to set NVMe RAID mode to Enabled.)

| Favorites (F11)                                         | ∆3 Tweaker | Settings                    | <ol> <li>System Info.</li> </ol> | 1) Boot                                                  | 🕞 Save & Exit                          |
|---------------------------------------------------------|------------|-----------------------------|----------------------------------|----------------------------------------------------------|----------------------------------------|
| SATA Mode<br>NVMe RAID mode<br>Chipset SATA Port Enable |            | RAID<br>Disabled<br>Enabled |                                  | CPU<br>Frequency<br>4533.16MHz<br>Temperature<br>29.0 °C | BCLK<br>100.80MH<br>Voltage<br>0.987 V |
|                                                         |            |                             |                                  | Memory<br>Frequency<br>4838.83MT/s                       | 5220<br>16384MB                        |
|                                                         |            |                             |                                  | Voltage<br>PM VCC18<br>1.826 V<br>+12V<br>12.150 V       | *5V<br>5.010 V                         |
| elect SATA Type                                         |            |                             |                                  |                                                          |                                        |

Figure 1

# C. UEFI RAID Configuration

Step 1:

In BIOS Setup, go to Boot and set CSM Support to Disabled (Figure 2). Save the changes and exit BIOS Setup.

| CAORUS                                                                                                    |           |                                                 |              | ADVANCED MODE                                                                                                    | 12/26/2023<br>Tuesday 09:54                                       |
|----------------------------------------------------------------------------------------------------|-----------|-------------------------------------------------|--------------|----------------------------------------------------------------------------------------------------|-------------------------------------------------------------------|
| Favorites (F11)                                                                                                    | 🕰 Tweaker | Settings                                        | System Info. | 🖞 Boot                                                                                                    | Save & Evit                                                       |
| Real Cyclose Prioretion<br>Bencher (proc.<br>Sacrary Option<br>Rafistreen LOGO Show<br>Fall Science LOGO Show<br>Fall Science LOGO Show<br>Fall State<br>Company Company Company<br>Company Company Company<br>Company Company Company<br>Company Company Company<br>Company Company Company<br>Company Company Company<br>Company Company Company<br>Company Company Company<br>Company Company Company<br>Company Company Company<br>Company Company Company<br>Company Company Company<br>Company Company Company<br>Company Company Company<br>Company Company<br>Company Company<br>Company Company<br>Company Company<br>Company Company<br>Company Company<br>Company Company<br>Company<br>Co |           | On<br>System<br>Ensited<br>Doubled<br># Doubled |              | CPU<br>Presume<br>4537 62MHz<br>Teproteke<br>5337 62MHz<br>Teproteke<br>4836 64MH7s<br>4836 64MH7s<br>4836 64MH7s<br>4836 64MH7s<br>1838 V<br>totage<br>12.150 V | еск<br>100.75МНг<br>VVаке<br>0.987 V<br>16384МВ<br>-су<br>5.010 V |
| Enable/Disable CSM Support.                                                                                                    |           |                                                 |              | 😤 Smart Fan 6 (F4) 🔳 ()-Flash (F                                                                                                    | 8) (@ Неф (F1) С                                                  |
|                                                                                                    |           |                                                 |              |                                                                                                    |                                                                   |

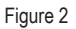

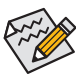

The BIOS Setup menus described in this section may differ from the exact settings for your motherboard. The actual BIOS Setup menu options you will see shall depend on the motherboard you have and the BIOS version.

#### Step 2:

After the system reboot, enter BIOS Setup again. Then enter the **Settings\IO Ports\RAIDXpert2 Configuration Utility** sub-menu (Figure 3).

| Favorites (F11)                                                                                                    | ∆3 Tweaker   | Settings                                                                            | System Info. | 🖒 Boot                                                             | 🕞 Save & Exit                          |
|----------------------------------------------------------------------------------------------------|--------------|-------------------------------------------------------------------------------------|--------------|--------------------------------------------------------------------|----------------------------------------|
| Initial Display Dutput<br>Integrated Graphics<br>HD Audio Controller<br>PCIEX16 Bifurcation<br>Abore 4G Decoding<br>Re-Sase BAR Support<br>SR-10V Support<br>Orboard LAN Controller |              | PCIe 1 Slot<br>Auto<br>Enablied<br>Auto<br>Enabled<br>Enabled<br>Enabled<br>Enabled |              | CPU<br>Prequency<br>4534.38MHz<br>Temperature<br>30.0 °C<br>Memory | OCLK<br>100.74MH<br>Voltage<br>0.990 V |
| Gigabyte Utilities Downloader C<br>USB Configuration                                                                                                    | onfiguration |                                                                                     |              | 4835.76MT/s                                                        | 16384MB                                |
| SATA Configuration<br>Network Stack Configuration<br>RAIDXpert2 Configuration Utility                                                                                               | ······       |                                                                                     |              | Votage<br>PM VC18<br>1826 V<br>1220<br>12.168 V                    | *5V<br>5.010 V                         |
| Select to configure RAIDXpert2 co                                                                                                    | ontroller    |                                                                                     |              |                                                                    |                                        |

Figure 3

Step 3:

On the RAIDXpert2 Configuration Utility screen, press <Enter> on Array Management to enter the Create Array screen. Then, select a RAID level (Figure 4).Options include RAIDABLE (Note), RAID 0, RAID 1, and RAID 10 (the selections available depend on the number of the hard drives being installed). Next, press <Enter> on Select Physical Disks to enter the Select Physical Disks screen.

| If any physical disks are in<br>Create Array | Legacy state, please delete those logic | I Legacy arrays to be able to create RAID arrays. |                                      |          |
|----------------------------------------------|-----------------------------------------|---------------------------------------------------|--------------------------------------|----------|
| Solart RMD Laudi                             |                                         | Volume                                            | Frequency                            |          |
| Select Physical Disks                        |                                         | Select RAID Level                                 | 4537.66MHz<br>Temperature<br>30.0 °C | 100.78MI |
| Configure Array Parameter                    |                                         | Michaeo                                           |                                      |          |
|                                              |                                         | - Column                                          | Memory                               |          |
| Select CacheTagSize:                         |                                         | RAIDABLE                                          | 4837.44MT/s                          | 16384ME  |
| Read Cache Policy:<br>Write Cache Policy:    | Read Cache<br>Write Back Cache          | RAID 0                                            | Voltage<br>PM VCC18                  |          |
|                                              |                                         | RAID 1                                            | 1.826 V<br>+12V<br>12.150 V          | 4.995 V  |
|                                              |                                         |                                                   |                                      |          |
|                                              |                                         |                                                   |                                      |          |
|                                              |                                         |                                                   |                                      |          |

Figure 4

(Note) If you want to install the operating system onto a single drive/SSD first, select RAIDABLE mode.

Step 4:

On the **Select Physical Disks** screen, select the hard drives to be included in the RAID array and set them to **Enabled**. Next, use the down arrow key to move to **Apply Changes** and press <Enter> (Figure 5).Then return to the previous screen and set the **Array Size**, **Array Size Unit**, **Read Cache Policy** and **Write Cache Policy**.

| CADRUS                                   |          |              | ADVANCED MODE                                     | 12/26/2023<br>Tuesday 10:21 |
|------------------------------------------|----------|--------------|---------------------------------------------------|-----------------------------|
| Favorites (F11)                          | Settings | System Info. | () Boot                                           | Save & Ext                  |
| Select Media Type:                       | вотн     |              |                                                   |                             |
| Physical Disk 0:1:0, SATA, 1.0 TB, Ready | Enabled  |              |                                                   |                             |
| Physical Disk 0:1:1, SATA, 1.0 TB, Ready | Enabled  |              | 4537.44MHz                                        | 100.72MHz                   |
|                                          |          |              |                                                   |                             |
| Uncheck All                              |          |              | 30.0 °C                                           | 0.987 V                     |
| Apply Changes                            |          |              | Memory<br>Frequency<br>4834,80MT/s                | Size<br>16384MB             |
|                                          |          |              | Voltage<br>PM VC18<br>1.826 V<br>*127<br>12.150 V | *597<br>5.002 V             |
| C BC BC                                  |          |              | 🛠 Smart Fan 6 (Fe) 🔳 Q-Flash (F                   | 8) (9) Help (F1) (Q)        |

Figure 5

#### Step 5:

After setting the capacity, move to Create Array and press <Enter> to begin. (Figure 6)

| AURUS                                                                                    |                                   |                                                 |                 |                                               | Tuesday 10:22                |
|------------------------------------------------------------------------------------------|-----------------------------------|-------------------------------------------------|-----------------|-----------------------------------------------|------------------------------|
| <ul> <li>Favorites (F11)</li> </ul>                                                      | 🖎 Tweaker                         | Settings                                        | System Info.    | () Boot                                       | 🕞 Save & Exit                |
| If any physical disks are<br>Create Array<br>Select RAID Level:<br>Select Physical Disks | in Legacy state, please delete th | nose logical Legacy arrays to be able to create | ı RAID arrayıs. | CPU<br>Frequency<br>4533.48MHz<br>Temperature | BCLK<br>100.72MHz<br>Voltage |
| Configure Array Parame<br>Array Size:                                                    |                                   | 1999287                                         |                 | 50.0 °C                                       | 0.990 V                      |
|                                                                                          |                                   | MB (MegaBytes)                                  |                 | Frequency<br>4834.80MT/s                      | Size<br>16384MB              |
| Select CacheTagSize:                                                                     |                                   |                                                 |                 |                                               |                              |
| Read Cache Policy:<br>Write Cache Policy:                                                | Read Cache<br>Write Back Cache    | Read Cache<br>Write Back Cache                  |                 | Voltage<br>PM VCC18<br>1.826 V                | 5.002 V                      |
| 🔹 Create Array                                                                           |                                   |                                                 |                 | 12V<br>12.150 V                               |                              |
| Creates the Array                                                                        |                                   |                                                 |                 | 🛠 Smart Fan 6 (16) 🔳 Q-Flash (F8)             | (F1) О неф (F1) О            |

Figure 6

After completing, you'll be brought back to the **Array Management** screen. Under **Manage Array Properties** you can see the new RAID volume and information on RAID level, array name, array capacity, etc. (Figure 7)

| € ADRUS                                                                                                    |                                            |                       |                | ADVANCED MODE                                                                 | 12/26/2023<br>Tuesday 10:22             |
|----------------------------------------------------------------------------------------------------|--------------------------------------------|-----------------------|----------------|-------------------------------------------------------------------------------|-----------------------------------------|
| Favorites (F11)                                                                                                    | Ca Tweaker                                 | Settings              | O System Info. | () Boot                                                                       | Save & Ext                              |
| Select Array<br>Array Properties:<br>Array ID:<br>RAID Level:<br>Array Status:<br>Array Status:<br>Array Status:<br>Cache Tag State<br>Hidden: | t<br>RAIDO<br>Normal<br>1918<br>64KB<br>No | Array 1, RAOQ 1 9 TB. | Normal         | CPU<br>Presancy<br>4537.53MHz<br>Temperature<br>30.0 °C<br>Memory<br>Presancy | BICLE<br>100.72MHz<br>Vetage<br>0.993 V |
| Array Policies<br>Read Cache Policy:<br>Write Cache Policy:                                                                                    | Read Cache<br>Write Back Cache             |                       |                | 4834.80MT/s                                                                   | 16384MB                                 |
| <ul> <li>View Associated Physic</li> <li>Manage Dedicated Hot</li> </ul>                                                                       | kal Disks<br>t Spares                      |                       |                | Votage<br>pM VIC18<br>1.826 V<br>+12V<br>12.168 V                             | *5//<br>5.002 V                         |
| Selects an Array.                                                                                                    |                                            |                       |                | 🗱 Smart Fan 6 (14) 🔳 Q-Flash (FB                                              | 8) (() Нер (F1)                         |

Figure 7

#### Delete RAID Volume

To delete a RAID array, select the array to be deleted on the RAIDXpert2 Configuration Utility\Array Management\Delete Array screen. Press <Enter> on Delete Array(s) to enter the Delete screen. Then set Confirm to Enabled and press <Enter> on Yes (Figure 8).

| AORUS                                |                           |          |                  | ADVA              |                           | 12/26/2023<br>Tuesday 10:23 |
|--------------------------------------|---------------------------|----------|------------------|-------------------|---------------------------|-----------------------------|
| <ul> <li>Favorites (F11)</li> </ul>  | 4 Tweaker                 | Settings | (i) System Info. | $\neg$ $\bigcirc$ | boot                      | 🕒 Save & Exit               |
| Deleting an Array will delete all of | the data available on it. |          |                  |                   |                           |                             |
| Are you sure you want to delete t    | he selected Array(s)?     |          |                  |                   | CPU                       |                             |
| Confirm                              |                           | Enabled  |                  |                   | 4533.52MHz<br>Temperature | 100.81MHz<br>Voltage        |
| YES                                  |                           |          |                  | -                 | 30.0 °C                   | 0.990 V                     |
| Yes, please wait for the operat      | ion to complete.          |          |                  |                   | Memory                    |                             |
| = NO                                 |                           |          |                  |                   |                           |                             |
|                                      |                           |          |                  |                   | 4839.07MT/s               | 16384MB                     |
|                                      |                           |          |                  |                   | Voltage                   |                             |
|                                      |                           |          |                  |                   |                           |                             |
|                                      |                           |          |                  |                   | 1.826 V                   | 5.010 V                     |
|                                      |                           |          |                  |                   | +12V                      |                             |
|                                      |                           |          |                  |                   | 12.106 V                  |                             |
|                                      |                           |          |                  |                   |                           |                             |
|                                      |                           |          |                  |                   |                           |                             |
|                                      |                           |          |                  |                   |                           |                             |
|                                      |                           |          |                  |                   |                           |                             |
|                                      |                           |          |                  | 39                |                           | @                           |
|                                      |                           |          |                  | 20 state          | anetrati 💭 (1-Hash (Ha)   | C meptern C                 |
| PC Dute                              |                           |          |                  |                   |                           |                             |

Figure 8

# 1-2 Installing the RAID Driver and Operating System

With the correct BIOS settings, you are ready to install the operating system.

### A. Installing the Operating System

As some operating systems already include RAID driver, you do not need to install separate RAID driver during the Windows installation process. After the operating system is installed, we recommend that you install all required drivers from the GIGABYTE Control Center to ensure system performance and compatibility. If the operating system to be installed requires that you provide additional RAID driver during the OS installation process, please refer to the steps below:

#### Step 1:

Go to GIGABYTE's website, browse to the motherboard model's web page, download the AMD RAID Preinstall Driver file on the Support\Download\SATA RAID/AHCI page, unzip the file and copy the files to your USB thumb drive.

#### Step 2:

Boot from the Windows setup disc and perform standard OS installation steps. When the screen requesting you to load the driver appears, select **Browse**.

#### Step 3:

Insert the USB thumb drive and then browse to the location of the drivers. Follow the on-screen instructions to install the following three drivers in order.

- ① AMD-RAID Bottom Device
- ② AMD-RAID Controller
- 3 AMD-RAID Config Device

Finally, continue the OS installation.

| AMD-RAID<br>AMD-RAID | Bottom Device (D.)<br>Controller [storport] | fw11/RAID/x64/SATA_<br>(D:Hw11/RAID/x64/SA | RAID'schottom.inf)<br>TA_RAID'sceaid.inf) |  |
|----------------------|---------------------------------------------|--------------------------------------------|-------------------------------------------|--|
| AMD-RAID             | County Device (D.1                          | WITKAD/864/SATA                            | ouDecetgint)                              |  |
|                      |                                             |                                            |                                           |  |
|                      |                                             |                                            |                                           |  |
|                      |                                             |                                            |                                           |  |
|                      |                                             |                                            |                                           |  |

## B. Rebuilding an Array

Rebuilding is the process of restoring data to a hard drive from other drives in the array. Rebuilding applies only to fault-tolerant arrays such as RAID 1 and RAID 10 arrays. To replace the old drive, make sure to use a new drive of equal or greater capacity. The procedures below assume a new drive is added to replace a failed drive to rebuild a RAID 1 array.

While in the operating system, make sure the Chipset and RAID drivers have been installed.

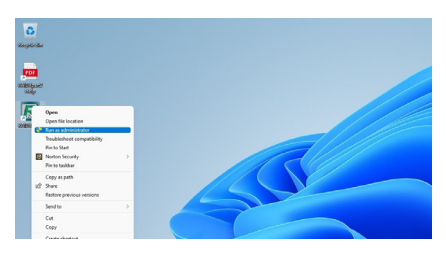

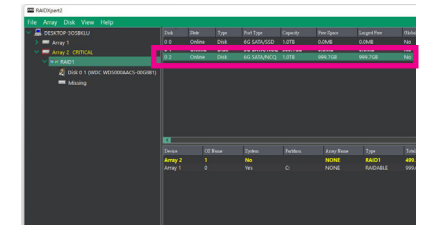

In the Disk Devices section, left-click your mouse

twice on the newly-added hard drive.

Step 1:

Right-click on the RAIDXpert2 icon on the desktop and then select Run as administrator to launch the AMD RAIDXpert2 utility.

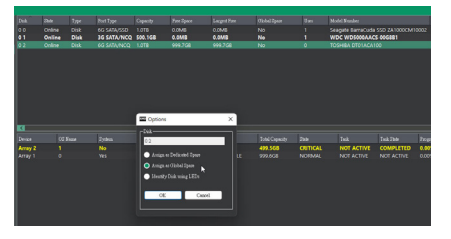

Step 3:

On the next screen, select **Assign as Global Spare** and click **OK**.

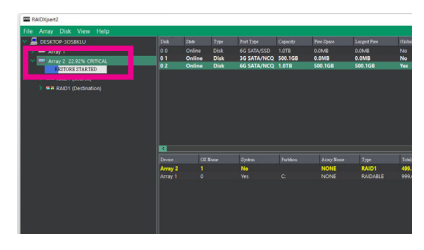

Step 4:

Step 2:

You can check the current progress in the Active Volumes section on the bottom or left of the screen.

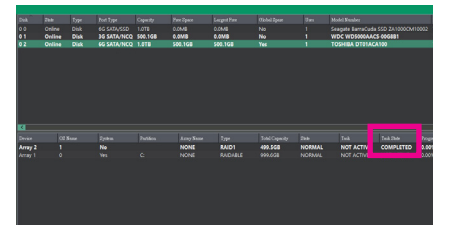

#### Step 5:

Then rebuild is complete when the Task State column shows "COMPLETED."